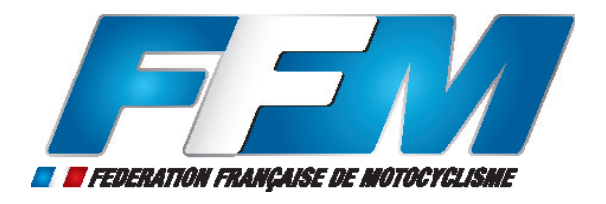

## **GUIDE INTRANET FFM - LICENCIÉS**

### Comment renouveler votre licence à la FFM pour la saison 2015 ?

• Connectez-vous sur le nouvel intranet fédéral : http://intranet.ffmoto.net en utilisant vos identifiants.

• Vos identifiants vous ont été envoyés dernièrement à l'adresse e-mail qui a été renseignée lors de votre prise de licence 2014. À noter que vos codes figurent également sur la lettre d'accompagnement de votre licence 2014.

• En cas de perte, cliquez sur « Retrouver mes identifiants ». Un e-mail vous sera alors adressé avec vos codes personnels.

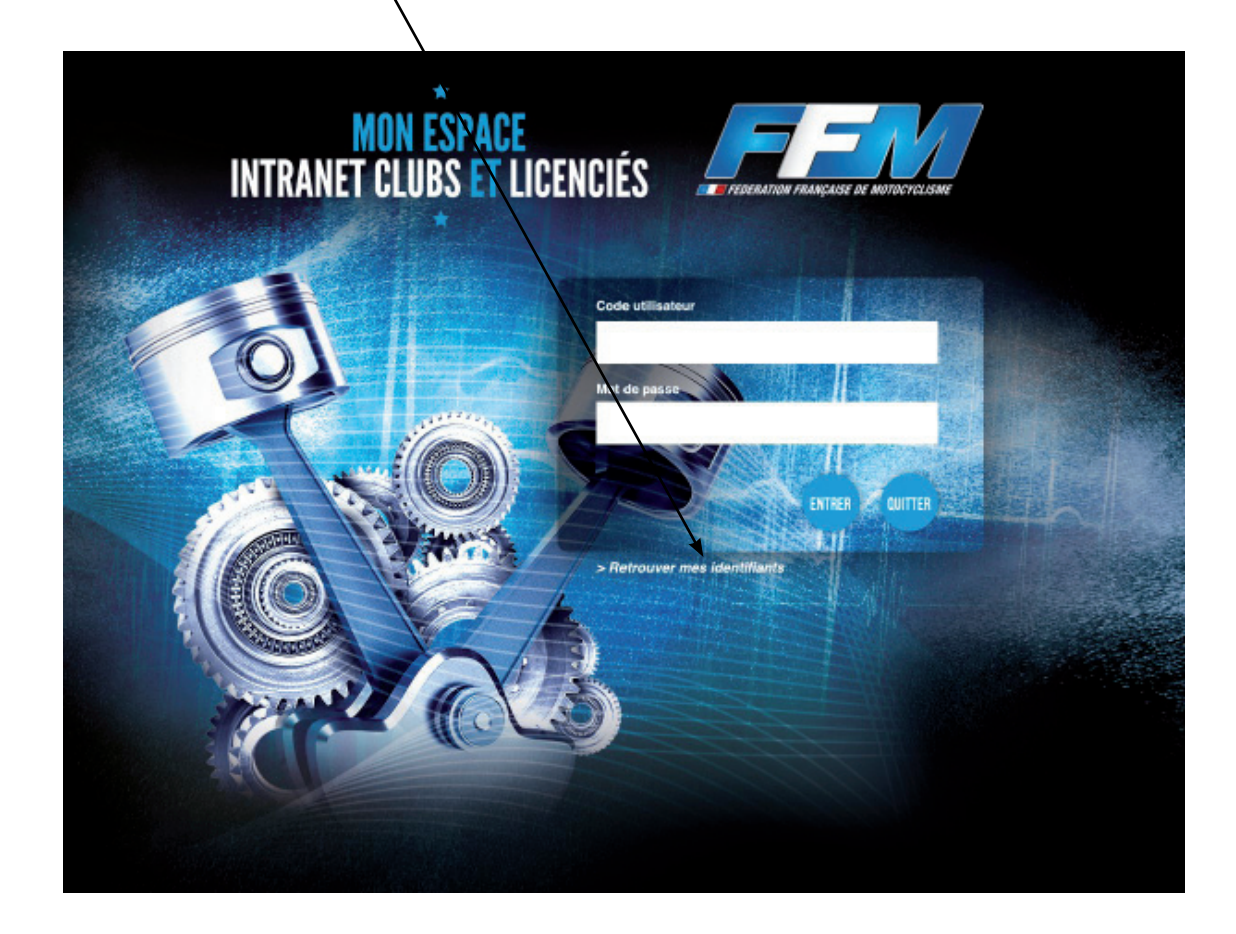

## - ÉTAPE 1 -

• Une fois connecté sur votre espace personnel, cliquez sur « **Nouvelle licence annuelle** » pour effectuer votre demande de licence pour la saison 2015 :

|                                                                                                    |                    | $\sim$                    |
|----------------------------------------------------------------------------------------------------|--------------------|---------------------------|
|                                                                                                    |                    | <b>Déconnexion</b>        |
| » Informations                                                                                                    |                    |                           |
| Message d'accueil                                                                                                    |                    | Demande de licence        |
| Bienvenue dans l'espace intranet FFM.                                                                                                    | Code adhérent      | Nouvelle licence annuelle |
| Vous désirez rejoindre la grande famille de la moto et souscrire une                                                                                      | Civilité           |                           |
| intranet dédié qui vous permettra de réaliser votre demande de licence                                                                                    | Nom                |                           |
| en ligne.En queiques clics et apres verification administrative (certificat<br>médical, paiement) et validation de votre club, vous pourrez obtenir votre | Prénom             |                           |
| attestation de licence.                                                                                                    | Sexe               |                           |
| Retrouvez toutes les informations sur la FFM sur le site www.ffmoto.org.                                                                                  | Date de naissance  |                           |
| Si vous avez des difficultés dans vos démarches de prises de licence,                                                                                     | Nationalité        |                           |
| nos services restent a votre disposition. Veuillez adresser vos<br>demandes par Couriel à : intranet@ffmoto.com                                           | Pays               |                           |
| Bonne saison sportive.La Fédération Francaise de Motocyclisme                                                                                             | Adresse e-mail     |                           |
|                                                                                                    | Téléphone          |                           |
|                                                                                                    | Numéro de Portable |                           |

• Recherchez votre club en renseignant l'onglet « **Rechercher votre structure par le code ou le nom** » <u>ou</u> en utilisant la carte de France.

• Une fois le club de votre choix sélectionné, celui-ci apparaît dans le volet « **Structure sélectionnée** ». Pour valider votre requête, cliquez sur « **Continuer la prise de licence avec cette structure** » :

| Licences » Nouvelle licence annuelle | <u> </u>                                              |                                                   |
|--------------------------------------|-------------------------------------------------------|---------------------------------------------------|
| Structure sélectionnée :             |                                                       | Rechercher votre structure par le ode ou le nom : |
|                                      | Continuer la prise de<br>licence avec cette structure | Rechercher                                        |
| Rechercher par liste :               |                                                       |                                                   |
| -                                    |                                                       |                                                   |
| Rechercher via la carte :            |                                                       |                                                   |
|                                      |                                                       |                                                   |

**Bon à savoir** : si le club de votre choix n'est pas sélectionnable ou si après 5 jours votre demande de licence n'a pas été automatiquement validée, veuillez prendre contact avec votre club.

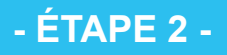

#### • Vérifiez et complétez vos informations personnelles dans votre fiche d'identité puis cliquez sur « Suivant » :

| 1                    |                             |                                                            |
|----------------------|-----------------------------|------------------------------------------------------------|
| Civilité             | •                           | Suivant                                                    |
| obligatoire          |                             |                                                            |
| Nom                  |                             |                                                            |
| Non modifiable       |                             | Les informations collectées et enregistrées sont réservées |
| Non modifiable       |                             | a l'Usage de la Federation Française de Motocyclisme et    |
| Date de naissance    |                             | de votre demande. Vous disposez d'un droit d'accès, de     |
| Non modifiable       |                             | modification, de rectification, et de suppression des      |
| Lieu de naissance    |                             | données vous concernant (loi « Informatique et Libertés »  |
| facultatif           |                             | du 6 janvier 1978 modifiée).                               |
| Situation de famille | •                           |                                                            |
| Adresse e-mail       |                             |                                                            |
| Obligatoire          |                             |                                                            |
| Téléphone            |                             |                                                            |
| Numéro de Portable   |                             |                                                            |
| Fax                  |                             |                                                            |
| Site internet        |                             |                                                            |
| Nationalité          | _                           |                                                            |
| obligatoire          |                             |                                                            |
| Profession           |                             |                                                            |
| Catégories socio-    |                             |                                                            |
| professionnelles     |                             |                                                            |
| obligatoire          |                             |                                                            |
|                      |                             | <br>J                                                      |
| Adresse actuelle de  |                             |                                                            |
|                      |                             |                                                            |
| N° APPARTETAGE-C     | OULOIR-ESCALIER             |                                                            |
|                      |                             |                                                            |
|                      |                             |                                                            |
| ENTREE-BATIMENT-IN   | MMEUBLE-RESIDENCE           |                                                            |
|                      |                             |                                                            |
| NUMERO DE LA VOIE    |                             |                                                            |
|                      |                             |                                                            |
| Tuno do lo voio      |                             |                                                            |
| obligatoire          |                             |                                                            |
| LIBELLE DE LA RUE,   | VOIE ou HAMEAU              |                                                            |
| Í                    |                             |                                                            |
|                      |                             |                                                            |
| LIEU DIT OU SERVICE  | PARTICULIER DE DISTRIBUTION |                                                            |
|                      |                             |                                                            |
| Code postal          |                             |                                                            |
| obligatoire          |                             |                                                            |
| Commune              |                             |                                                            |
| obligatoire          |                             |                                                            |

| Sélectionnez le type de licenc               | e de votre choix pour la saison 2015 puis cliquez sur «                                                                                                    | Valider » :                                                                                                    |
|----------------------------------------------|----------------------------------------------------------------------------------------------------|----------------------------------------------------------------------------------------------------|
| Licences » Nouvelle licence annuelle »       |                                                                                                    |                                                                                                    |
| Vous devez à présent paraméter votre licence |                                                                                                    | Actions<br>Retour Calculer                                                                                                    |
| 1. Discipline :                              | Autorisation parentale :<br>Je soussigné(e)<br>en tant que représentant(e) légal(e) de<br>et l'autorisant à souscrire une licence et à<br>prendre part aux activités organisées sous l'égide de FFM | Informations sur la procédure           Vos étapes           1 - Choix de la structure (terminée)           2 - Informations du licencié (terminée)           3 - Prise de Licence Nationale           4 - Récapitulatif et enregistrement           5 - Attestation |
|                                              | Valider                                                                                                    | Il est possible de revenir sur chaque écran terminé en<br>cliquant sur son libellé.<br>Information sur la structure                                                                                                    |

- ÉTAPE 3 -

• Renseignez l'ensemble des volets figurant sur la page pour passer à l'étape suivante :

| Cortificat módical                                                                                                    |                                                                                                    |                                                                                                    |
|----------------------------------------------------------------------------------------------------|----------------------------------------------------------------------------------------------------|----------------------------------------------------------------------------------------------------|
| féléchargement de votre certificat     possibilité de joindre votre certificat     possibilité de joindre votre certificat     possibilité de joindre votre certificat     possibilité     choisir le fichier     choisir le fichier     choisir le fichier     enueuu fichier eél.     Télécharger le fichier     En vertu de farticle 44 1-7 du code pénal     pine d'un a férminement et de 16 to                                                                            | O Générer<br>scrifficat<br>médical type.<br>Odnorar     Odnorar                                                                                                    |                                                                                                    |
| Abonnements :<br>Trance Moto Magazine Annu<br>France Moto numérique A<br>France Moto papier A                                                                                                    | uaire Fédéral<br>nnuaire numérique<br>nnuaire papier                                                                                                    | Si vous souhailez recevoir l'annuaire fédéral<br>ou le France Mote Magazine en format papier<br>eliquez sur les cases concernées                                                                                                    |
| 6. Assurance : cliquez ici pour voir l<br>Je reconnais être informé des termes et limites e<br>le la possibilité de souscrire des gerenties compté<br>re l'intermédiane de Gras Sarvaye ou d'autres as<br>alent notice d'information, intégré dans le présen<br>tragérés clans les lecences d'éthirdes par la FFM, r<br>tés évisé que je pouvais obtenir l'intégrelité du con<br>sar e-mail : assurances.mtck@genstasuave.com<br>SRKS. Jristesiecomformément à l'article L321-6 | e contrat d'assurance<br>les garanties automatiques pro-<br>imentaires facultatives (ces gar<br>autours. Par alliques, le déclan<br>toourment, conformément à la<br>recettre de la socidente re<br>tratter la FM à COVEA RISI<br>e contrat N° 120.135.380 a dút<br>de Cote du sport, avoir été int<br>de FMI de reconnait alors avo | cisidos lors de la delivrance de la license. J'al presconnaissance<br>snifes comportant aussi des límites) euprès de COVEA RISKS<br>a avoir pris connaissance de l'avtrait des conditions générales<br>licelar. L'141 - 40 Code des assurrances de que les assurances<br>levant d'une pratique autorisõe par la FFM. Je reconnais avoir<br>S par l'intermédiaire de Grass Sevoye en contextent ce demiser<br>souscrit par l'intermédiaire de Gras Savoye aupràs de COVEA<br>nomé de ma possibilité de refuser de souscrire les assurances<br>la formé des reques encourus par la pratique du sport |
| des à la licance en le continnant par courrier à<br>notocycliste pouvent porter atteinte à mon intégrité<br>fattaste avoir été informé de l'intérêt à souscrire u                                                                                                    | n contrat d'assurance de persor                                                                                                    | ne couvrant les dommages corporeis auxquels peut exposer la                                                                                                    |

#### **NOUVEAU** !

• Durant cette étape, il vous sera demandé de joindre votre certificat médical dûment complété par votre médecin traitant. Dans un souci d'harmonisation et de traitement de la procédure, téléchargez le certificat médical type FFM en vous connectant sur le site internet de la Fédération : www.ffmoto.org.

• Si vous ne disposez pas de scanner pour télécharger votre certificat médical, vous pouvez le retourner à la Fédération Française de Motocyclisme (service licences) par voie postale en précisant le code utilisateur utilisé pour vous connecter à votre espace intranet.

## - ÉTAPE 4 -

• Durant cette étape 4, vérifiez votre panier avant de procéder au paiement. Plusieurs cas peuvent se présenter :

<u>Cas 1</u>: Si votre club a choisi de collecter le montant de son adhésion annuelle via le nouvel intranet fédéral, votre panier comportera le montant de la cotisation annuelle du club que vous souhaitez rejoindre pour la saison 2015 ainsi que le montant de la licence que vous avez choisie.

| Panier et récapitulatif avant l'enregistre | ement final de la licence.                                                                                                    |          |          | Actions                                                                                                    |
|--------------------------------------------|----------------------------------------------------------------------------------------------------|----------|----------|----------------------------------------------------------------------------------------------------|
| Licence                                    |                                                                                                    |          |          | Retour Sulvant                                                                                                    |
|                                            | Code licence : NCO<br>Type de licence : NATIONALE<br>COMPETITION<br>Discipline : Motocross<br>Salison : 2015<br>Tariff : Primo-Icencié<br>Certificat médical : Oui | 250.00 € |          | Si toutes les informations affichées sont valides,<br>cliquer sur « Suivant » pour continuer.     Informations sur la procédure |
|                                            | Dont part assurance : 77.00 €                                                                                                    |          |          | Vos étapes<br>1 - Choix de la structure (terminée)                                                                              |
|                                            | Cotisation CLUB                                                                                                    | 5.00 €   |          | 2 - Informations du licencié (terminée)<br>2. Bring de Licences Matiencie (terminée)                                            |
|                                            | Sous total pour la licence                                                                                                    |          | 255.00 € | 4 - Récapitulatif et enregistrement                                                                                             |
|                                            |                                                                                                    | Total :  | 255.00 € | 5 - Attestation                                                                                                    |
|                                            |                                                                                                    |          |          | Il est possible de revenir sur chaque écran terminé en<br>cliquent sur son libellé.                                             |

<u>Cas 2</u>: Si votre club n'a pas choisi de collecter le montant de son adhésion annuelle via le nouvel intranet fédéral, votre panier comportera seulement le montant de la licence que vous avez choisie. Ainsi, vous devrez vous acquitter du montant de l'adhésion annuelle en vous rapprochant de votre club.

| Panier et récapitulatif avant l'enregi | strement final de la licence.                                                                                                    |          |          | Actions                                                                                                    |
|----------------------------------------|----------------------------------------------------------------------------------------------------|----------|----------|----------------------------------------------------------------------------------------------------|
| Liconco                                |                                                                                                    |          |          | Retour Suivant                                                                                                    |
|                                        | Code licence : NCO<br>Type de licence : NATIONALE<br>COMPETITION<br>Discipline : Notocross<br>Salso: 2015<br>Tart : Primo-licence<br>Certificat médical : Oui | 250.00 € |          | <ul> <li>Si toutes les informations affichées sont valides,<br/>cliquer sur « Sulvant » pour continuer.</li> <li>Informations sur la procédure</li> <li>Vos étanes</li> </ul> |
|                                        | Dont part assurance : 77.00 €                                                                                                    |          |          | 1 - Choix de la structure (terminée)                                                                                                    |
|                                        | Sous total pour la licence                                                                                                    |          | 250.00 € | 2 - Informations du licencié (terminée)<br>3 - Prise de Licence Nationale (terminée)                                                                                          |
|                                        |                                                                                                    | Total :  | 250.00 € | 4 - Récapitulatif et enregistrement                                                                                                    |
|                                        |                                                                                                    |          |          | Il est possible de revenir sur chaque écran terminé en<br>cliquant sur son libellé.                                                                                           |

Pour valider votre choix et procéder au paiement, <u>sélectionnez votre moyen de paiement</u> puis suivez les indications figurant à l'écran :

| Nouveau paiement    | Historique de mes demandes |                                                                                           |                      |                                                                                                    |
|---------------------|----------------------------|-------------------------------------------------------------------------------------------|----------------------|----------------------------------------------------------------------------------------------------|
| Contenu détaillé de | e votre paiement :         |                                                                                           |                      | Palement de ma licence                                                                                                |
| Date                | Structure                  | Information                                                                               | Montant              | Sélection de votre moyen de paiement :                                                                                |
|                     |                            |                                                                                           |                      |                                                                                                    |
|                     |                            | Licence NATIONALES - NCO - NATIONALE COMPETITION<br>Dont part assurance : 77.00€          | 250.00€              | CB, palement en 3 fois O<br>CB, palement en 1 fois O                                                                  |
|                     |                            | Licence NATIONALES - NCO - NATIONALE COMPETITION<br>Dont part assurance : 77.00€<br>Total | 250.00 €<br>250.00 € | CB, palement en 3 fois O<br>CB, palement en 1 fois O<br>Chèque, palement en 1 fois O<br>Virement palement en 1 fois O |

Après vérification administrative de vos pièces justificatives et de votre paiement par la Fédération Française de Motocyclisme, votre licence pour la saison 2015 sera active. Vous pourrez télécharger votre licence dématérialisée sur votre espace intranet personnel et recevrez également par voie postale votre carte 2015.

# **BONNE SAISON 2015 !**

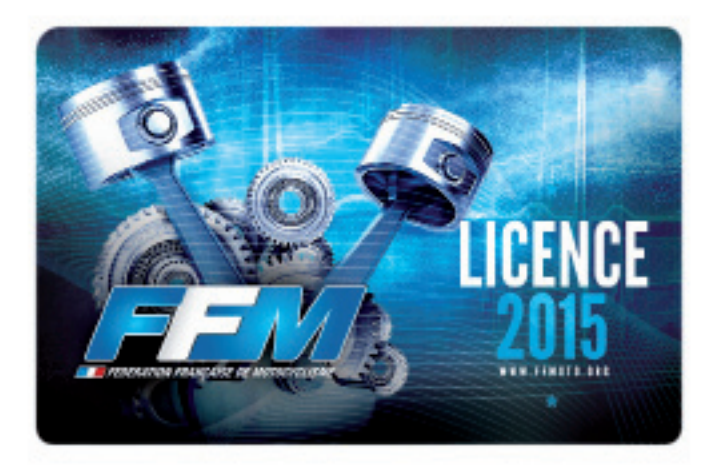

FÉDÉRATION FRANÇAISE DE MOTOCYCLISME

74 avenue Parmentier 75011 Paris Tél : 01.49.23.77.00 - Fax : 01.47.00.08.37 Email : ffm@ffmoto.com